#### Регулятор «AgroPilot SC10»

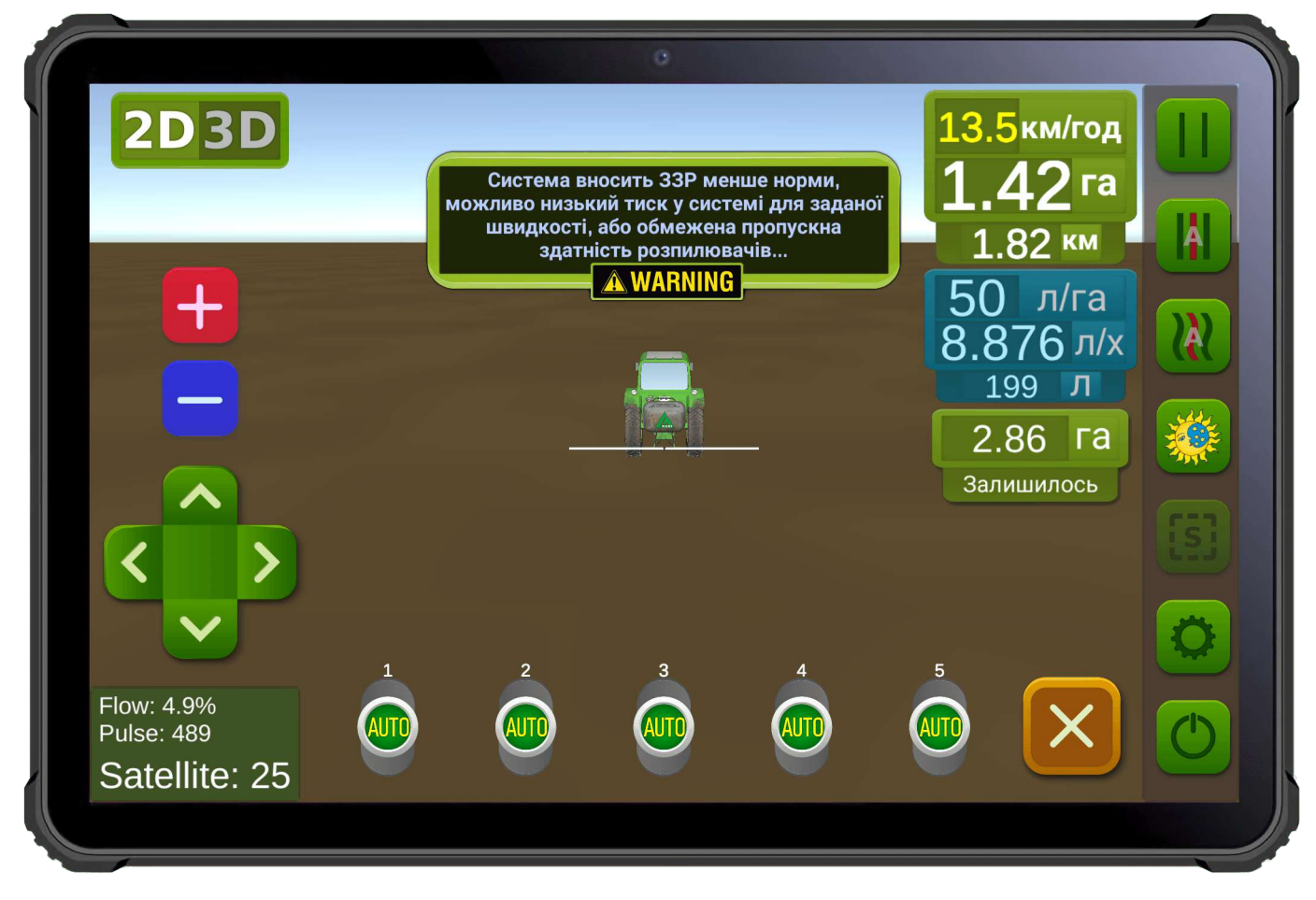

Мал. 1. Інтерфейс програмного забезпечення для Android пристроїв.

**AgroPilot SC10** — універсальний програмований регулятор контролю процесу, призначений для автоматичного керування секціями подачі рідин або сухих речовин та регулювання норми їх внесення згідно з отриманими командами через інтерфейси: Bluetooth, UART (TTL, 3.3B), LPD433. Регулятор SC10 збирається індивідуально під замовлення з необхідними технічними характеристиками, зазначеними покупцем. Форма замовлення та програмне забезпечення доступні на сайті: https://AgroPilot.App.

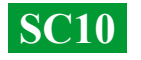

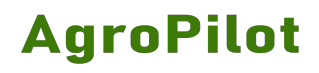

## **3MICT**

| ЗОВНІШНІЙ ВИГЛЯД AGROPILOT SC10                               | 3  |
|---------------------------------------------------------------|----|
| ТИПИ РОЗПОДІЛЬНИКІВ                                           | 4  |
| СХЕМА ПЕРЕОБЛАДНАННЯ ОБПРИСКУВАЧА З МЕХАНІЧНИМ НАСОСОМ        | 5  |
| МОНТАЖ ВИТРАТОМІРА                                            | 6  |
| МОНТАЖ КРАНА-ДОЗАТОРА ТА СЕКЦІЙНИХ КЛАПАНІВ                   | 7  |
| ЗАГАЛЬНА СХЕМА ЗІБРАНОЇ СИСТЕМИ                               | 8  |
| ВСТАНОВЛЕННЯ ТА АКТИВАЦІЯ ПРОГРАМИ АГРОПІЛОТ                  | 9  |
| НАЛАШТУВАННЯ РОЗПОДІЛЬНИКА ТА ТЕСТУВАННЯ СИСТЕМИ              | 10 |
| ПІДКЛЮЧЕННЯ ОБЛАДНАННЯ ARAG                                   | 11 |
| ЗАГАЛЬНА СХЕМА СИСТЕМИ З ЕЛЕКТРИЧНИМ НАСОСОМ                  | 12 |
| ЗАГАЛЬНА СХЕМА СИСТЕМИ ДЛЯ ВНЕСЕННЯ РКД                       | 13 |
| ЕЛЕКТРИЧНА СХЕМА РОЗ'ЄМІВ ДЛЯ ПІДКЛЮЧЕННЯ АВТОМАТИКИ          | 14 |
| ПРИЗНАЧЕННЯ ВХОДУ ТА ВИХОДІВ ДЛЯ РІДИНИ В РОЗПОДІЛЬНИКУ ТИСКУ | 15 |
| ДІАГНОСТИКА ТА УСУНЕННЯ НЕСПРАВНОСТЕЙ                         | 16 |
|                                                               |    |

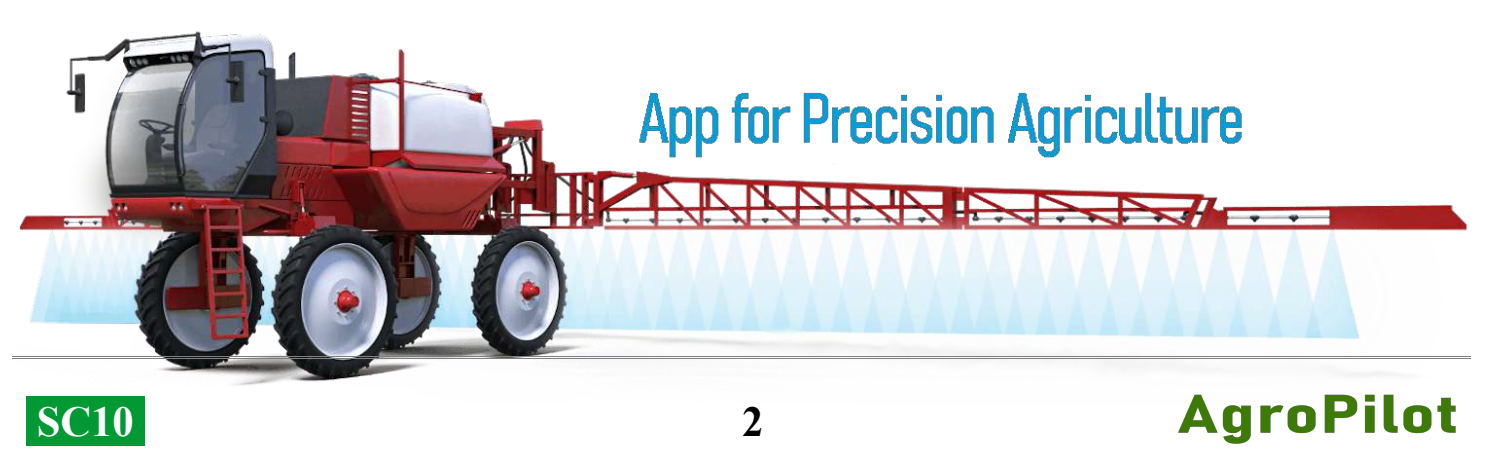

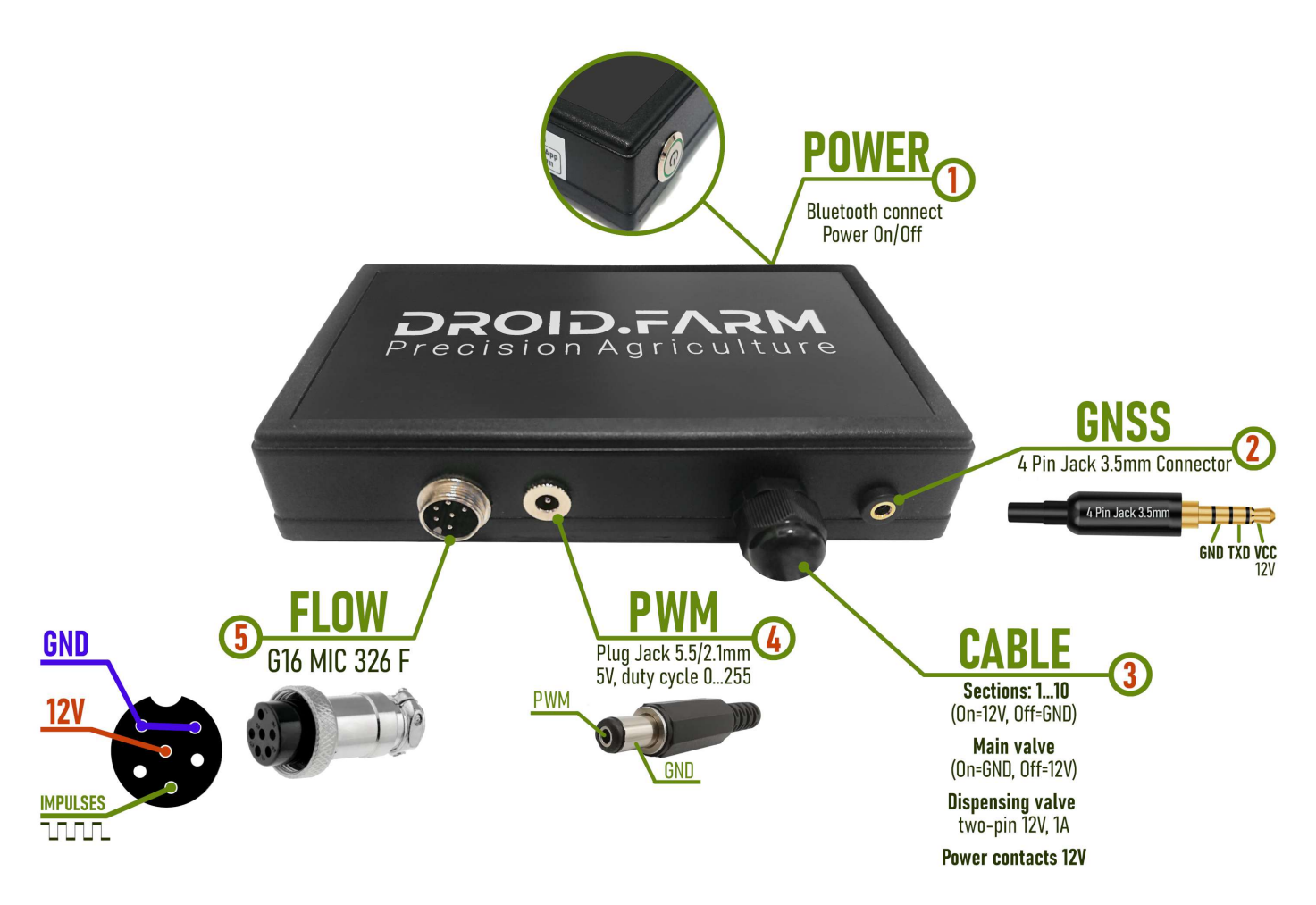

Мал. 2. Зовнішній вигляд SC10 (не в масштабі 1:1)

1 — Кнопка живлення з індикатором, після встановлення системи включіть пристрій.
2 — Роз'єм 4 Ріп Jack 3.5mm для даних NMEA 0183 по UART (TTL, 3.3B) від GPS приймача, швидкість передавання 115200 біт/с, NMEA-повідомлення: GNRMC, GNGSV, частота 10 Гц.
3 — Кабель керування автоматикою: контакти секцій, крана-дозатора, головного клапана.
4 — Вихідний сигнал ШІМ: симетричний, із постійною фазою, частота — 367 Гц, з функцією інтелектуального автокалібрування, для підключення драйверів електричних насосів, електроприводів та інших виконавчих пристроїв.

5 — Роз'єм G16 MIC 336 М для підключення витратомірів або датчиків холу NPN типу.

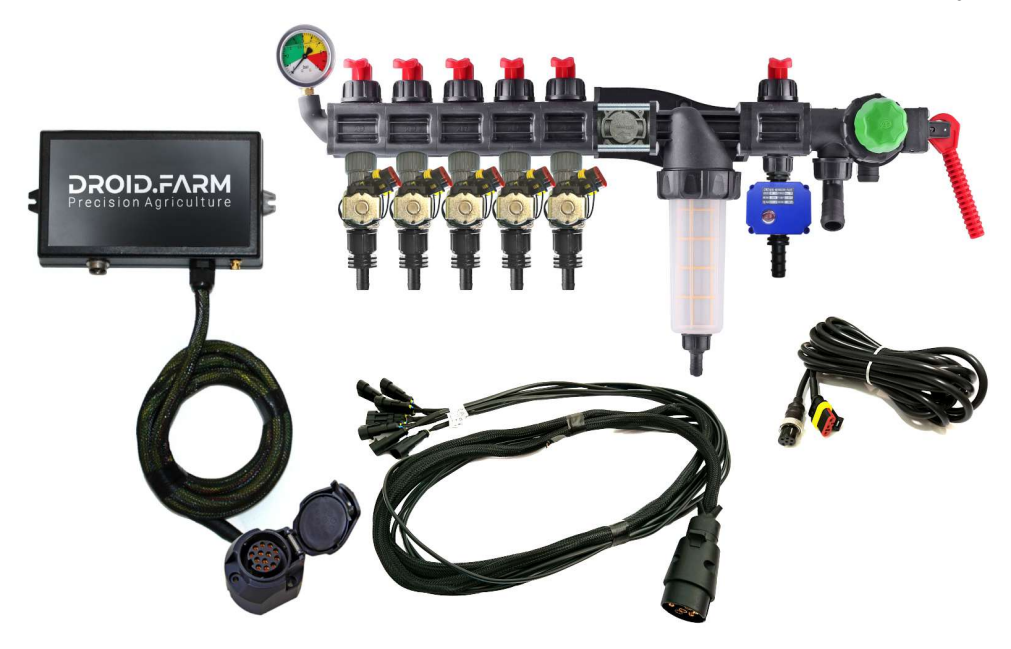

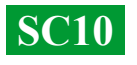

Обладнання може бути поставлено з розподільниками на основі автоматики ARAG,

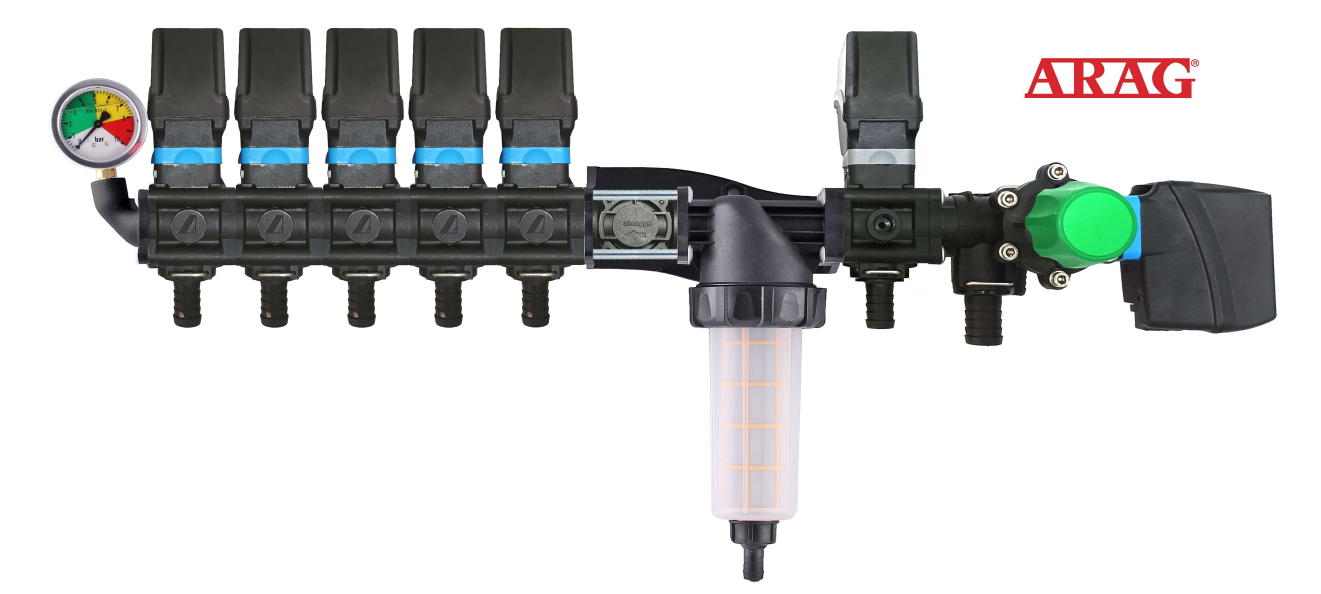

розподільниками у зборі з електромагнітними клапанами,

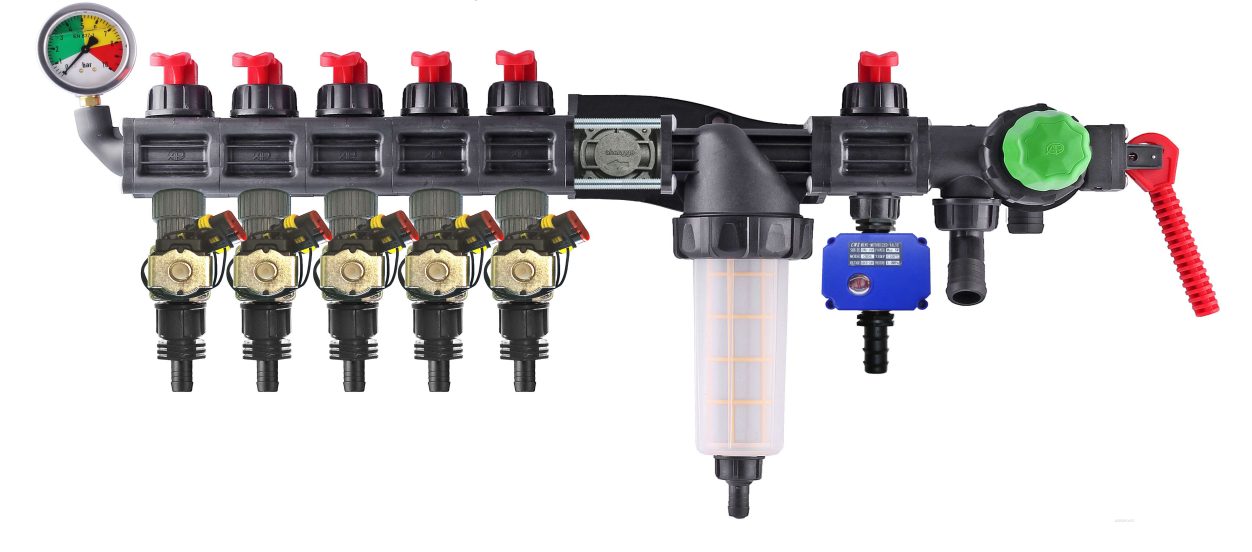

комплектами для самостійного переобладнання механічних розподільників.

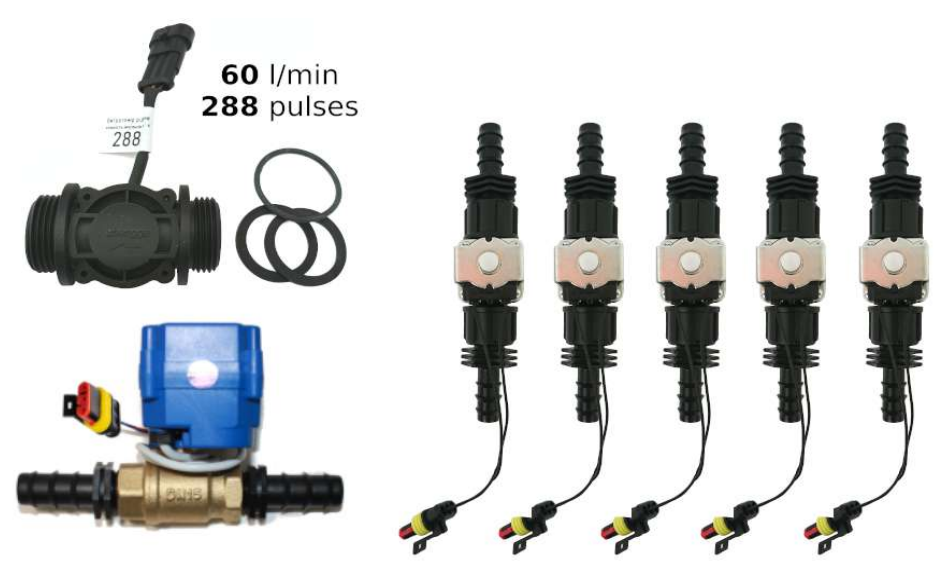

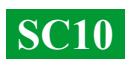

# SC10— універсальні регулятори з автоматичним керуванням секціями внесення ЗЗР/РКД, включають дві технології дозування:

Регулювання «краном-дозатором» в системах з механічними насосами мембранно-поршневого типу.

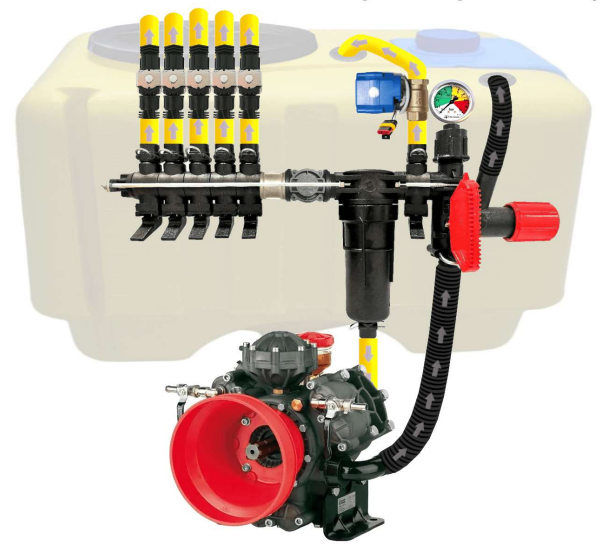

Електричне регулювання широтно-імпульсною модуляцією (оборотами електричного насоса).

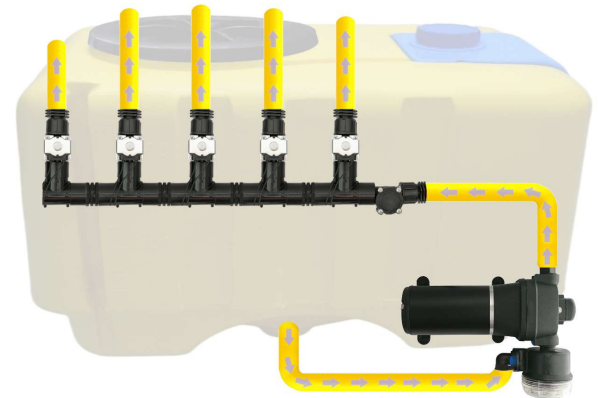

ШІМ технологія має ряд переваг у порівнянні з електромеханічним дозуванням: економія від 500 г палива на 1 га (не навантажує двигун), термін служби насоса вище, простота установки, автоматичне керування та калібрування.

#### Для переобладнання обприскувача з механічним насосом необхідно виконати три прості кроки:

1) — Вмонтувати витратомір перед секціями розподільника.

**2)** — Встановити електричні клапани безпосередньо за секційними виходами або винести їх на штангу обприскувача, розділивши її на рівнозначні секції.

**3)** — Підключити кран-дозатор до виходу секції перед фільтром, а шланг від кранадозатора вивести вгору бочки для вільного скидання тиску.

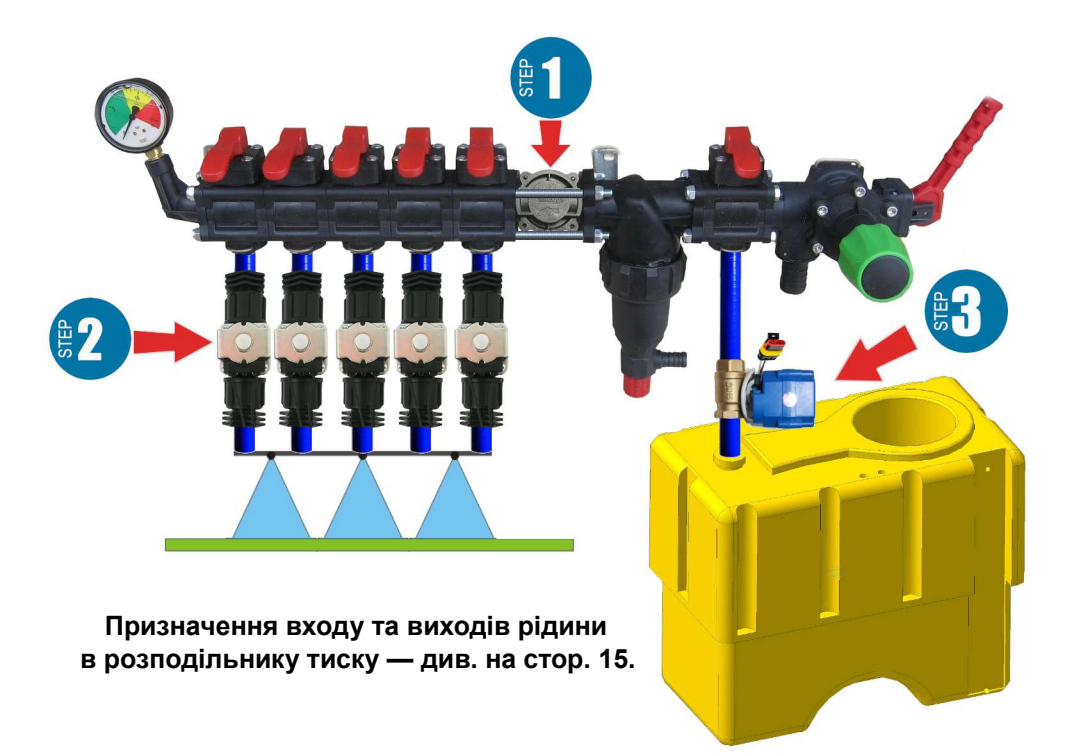

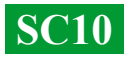

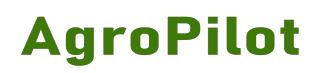

#### Монтаж витратоміра

Універсальний витратомір з різьбленням 1" монтується в розподільник типу ARAG перед секціями без використання адаптера, запресовуючи різьблення всередину отворів розподільника.

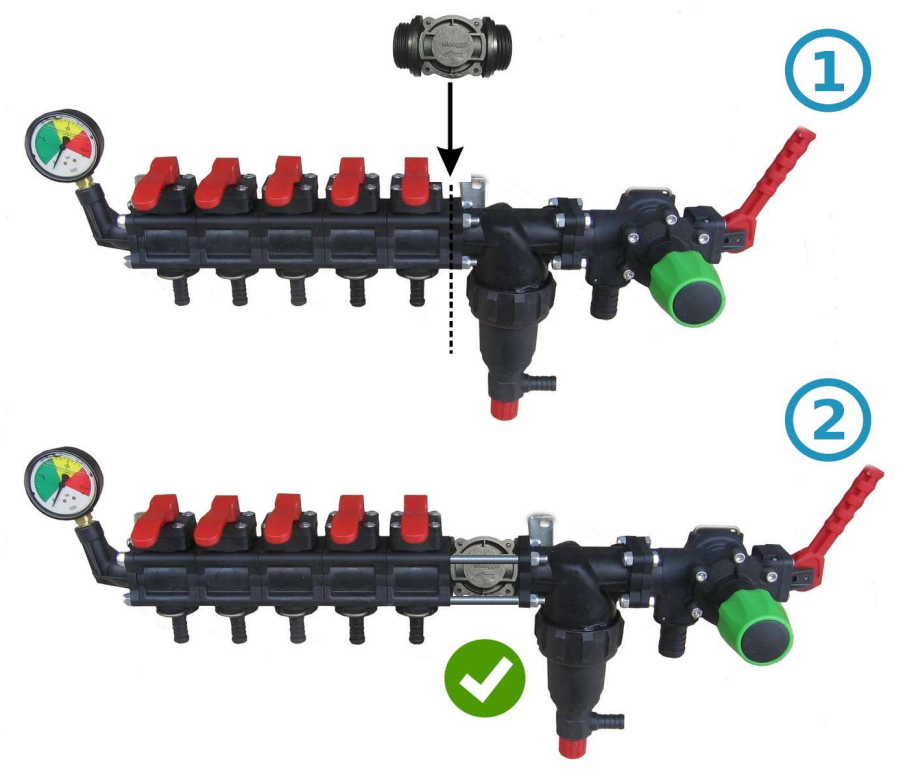

Якщо розподільник такого типу, то перед витратоміром встановлюється муфта 1"

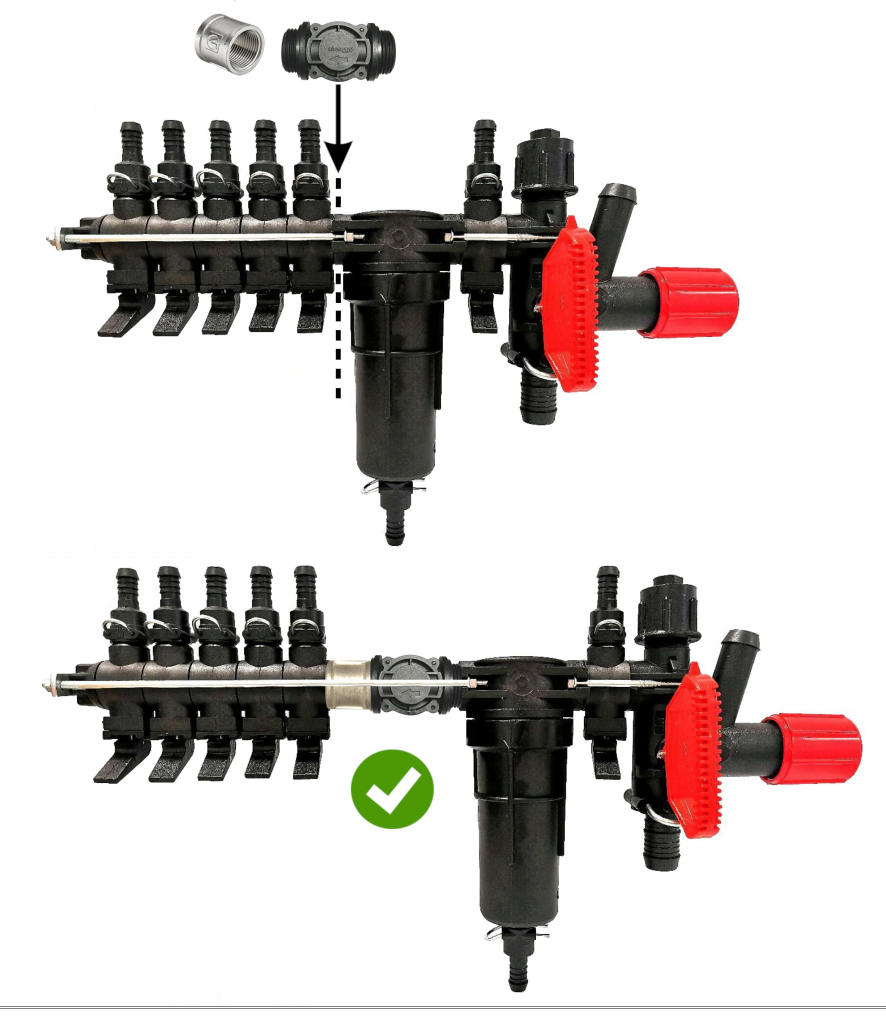

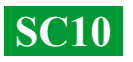

#### Монтаж крана-дозатора

Кран-дозатор монтується у вихід додаткової секції перед фільтром. Шланг від крана-дозатора потрібно вивести в верх бочки для вільного скидання тиску. Після увімкнення SC10 (за умови, що техніка стоїть на місці й не активовано режим "TEST"), перевірте, чи перейшов кран-дозатор у повністю закрите положення. Якщо кран відкривається — поміняйте в розетці місцями його контакти. У розетці на 7 контактів — це контакти 5 і 6, у розетці на 13 контактів — контакти 11 і 12 (див. схеми на сторінці 14).

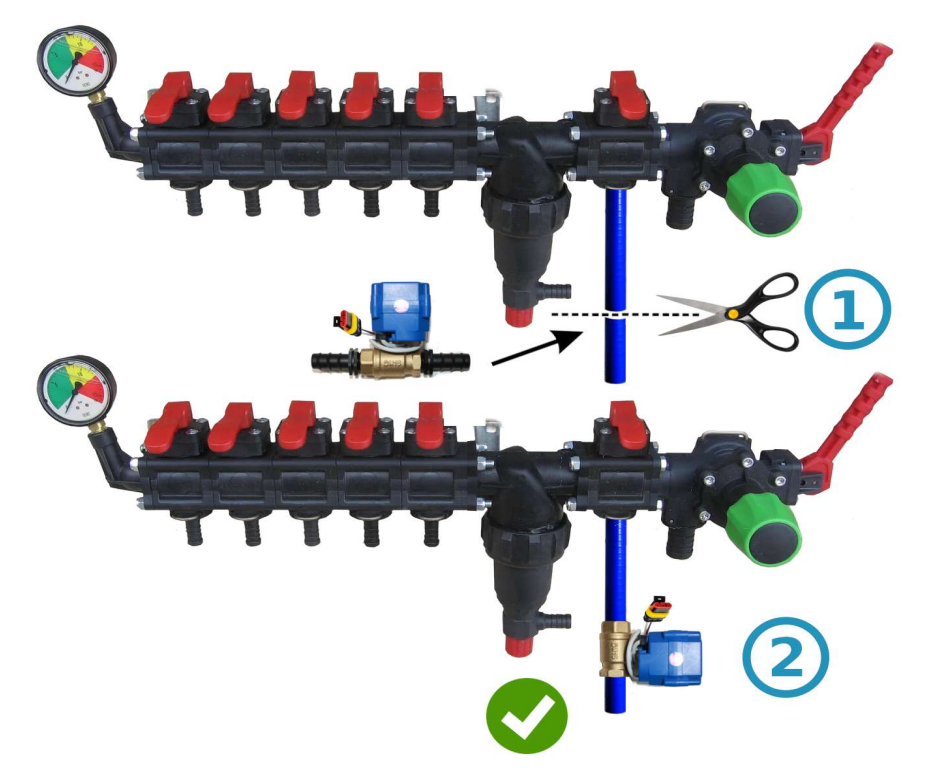

#### Монтаж кранів або клапанів секцій

Електричні крани та клапани секцій можна встановити безпосередньо за розподільником тиску або винести їх на штангу обприскувача, розділивши її на рівнозначні секції.

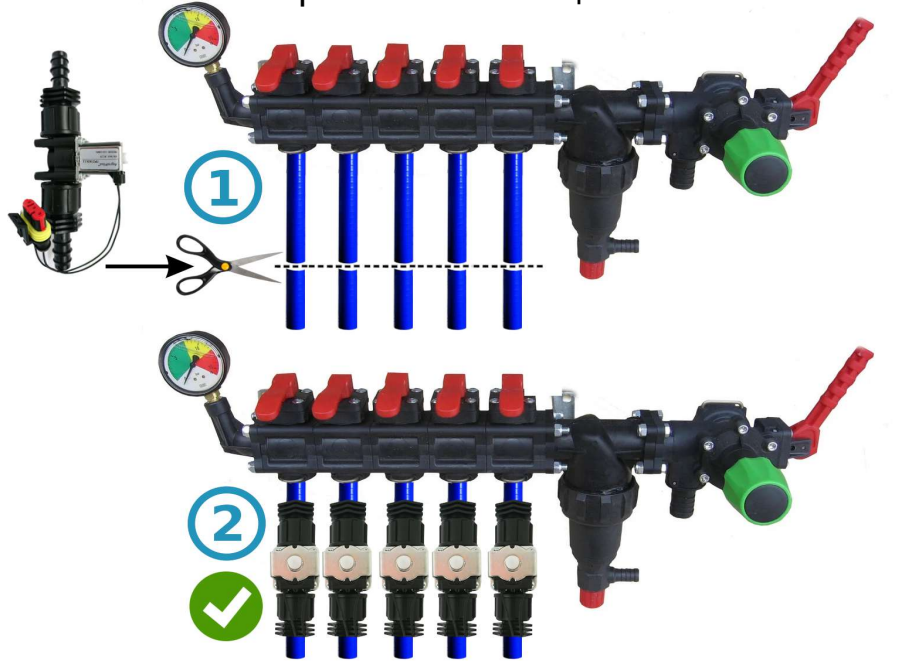

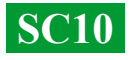

## Загальна схема підключення SC10 в розподільник тиску обприскувача:

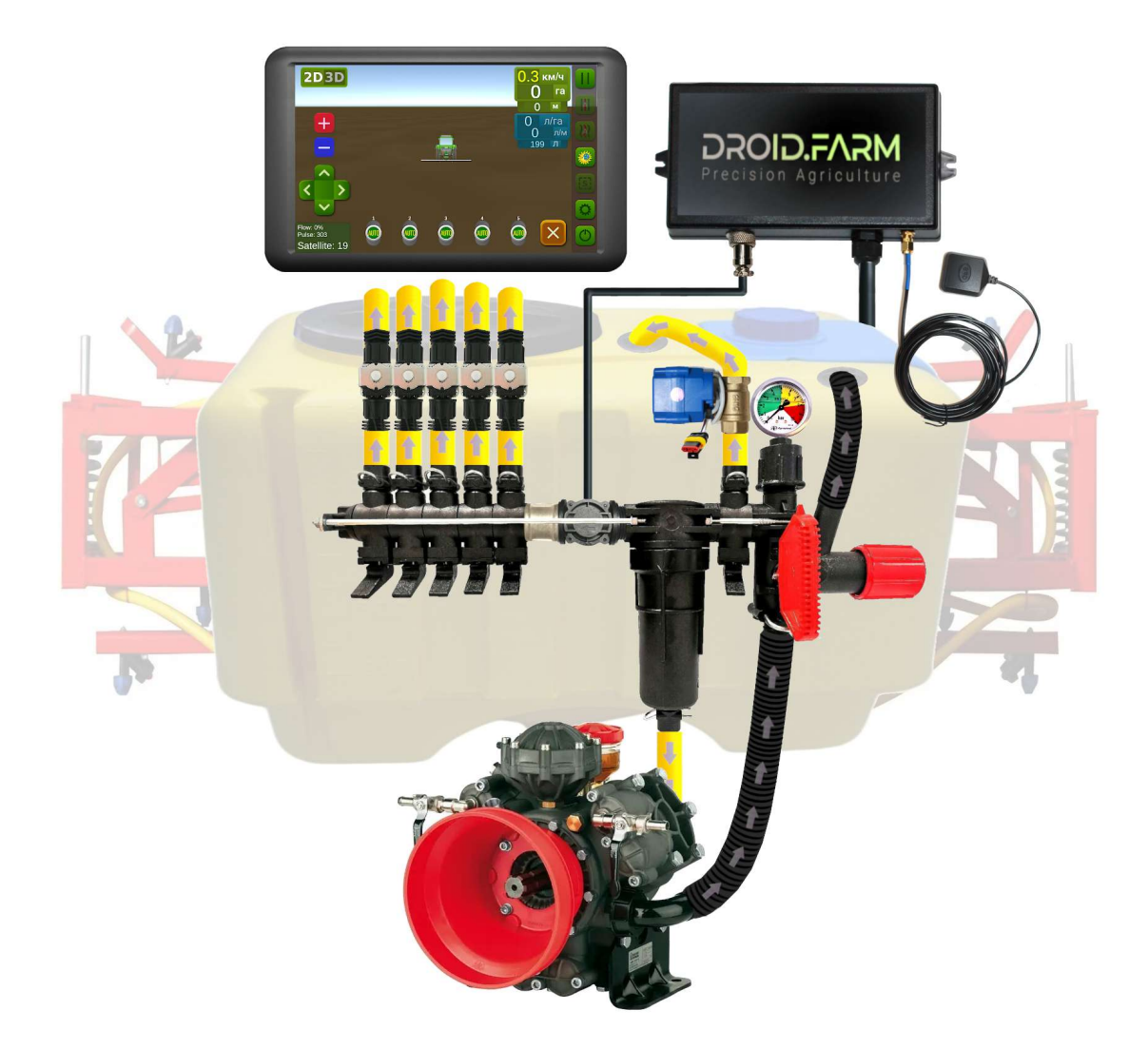

Використовуючи SC10 для дозованого виливу 33Р разом з регуляторами, у яких є компенсатори тиску секцій (на малюнку позначені під номером №1), їх обов'язково потрібно перекрити, щоб 33Р не потрапляло назад у бочку через вихід №2. SC10 прораховує фактично вилиту рідину через секції та після відключення автоматично регулює тиск у системі без необхідності застосовувати компенсатори тиску.

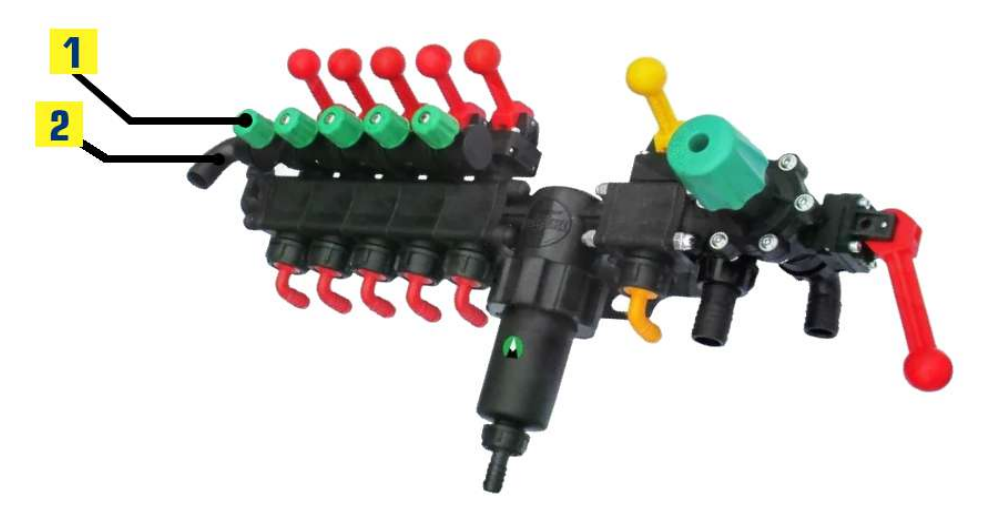

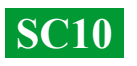

#### Починайте роботу у два простих кроки:

1) — закріпіть GNSS приймач по центру на даху техніки, та підключіть його до регулятора SC10 в роз'єм 4 Pin Jack 3.5mm;

2) — подайте на SC10 живлення від мережі 12В вашого транспорту.

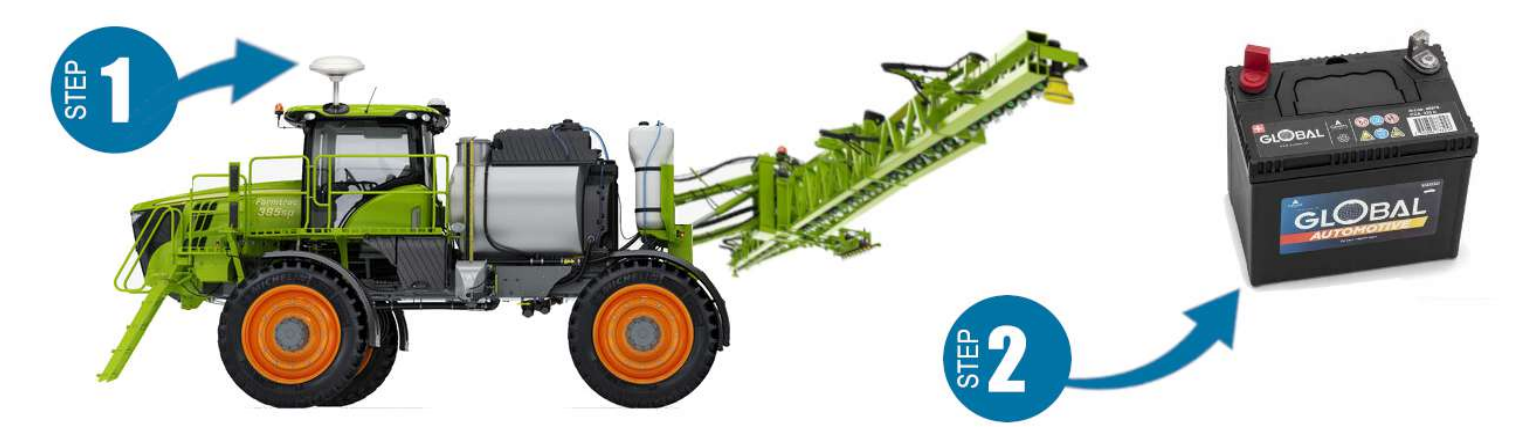

Для роботи з нашим обладнанням завантажте програмне забезпечення «AgroPilot» для пристроїв на платформі Android за посиланням: <u>https://AgroPilot.App/Instruction</u>. Встановіть та запустіть програму, увімкніть Bluetooth та підключіть інтернет. Активація проста: введіть 8 цифр серійного номера регулятора SC10 та PIN-код (вказаний на серійній наліпці). Мінімальні характеристики пристроїв: Android 5.0, 1 Гб ОЗП. Рекомендовані характеристики: оперативна пам'ять 4 Гб, процесор 8 ядер.

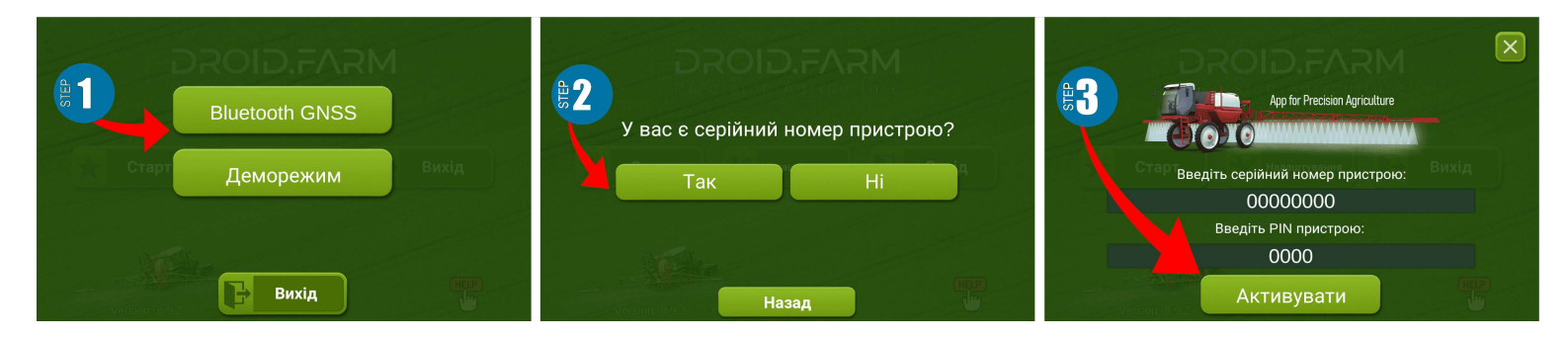

Детальна інструкція по роботі з програмою знаходиться на офіційному сайті <u>https://AgroPilot.App/Instruction</u>.

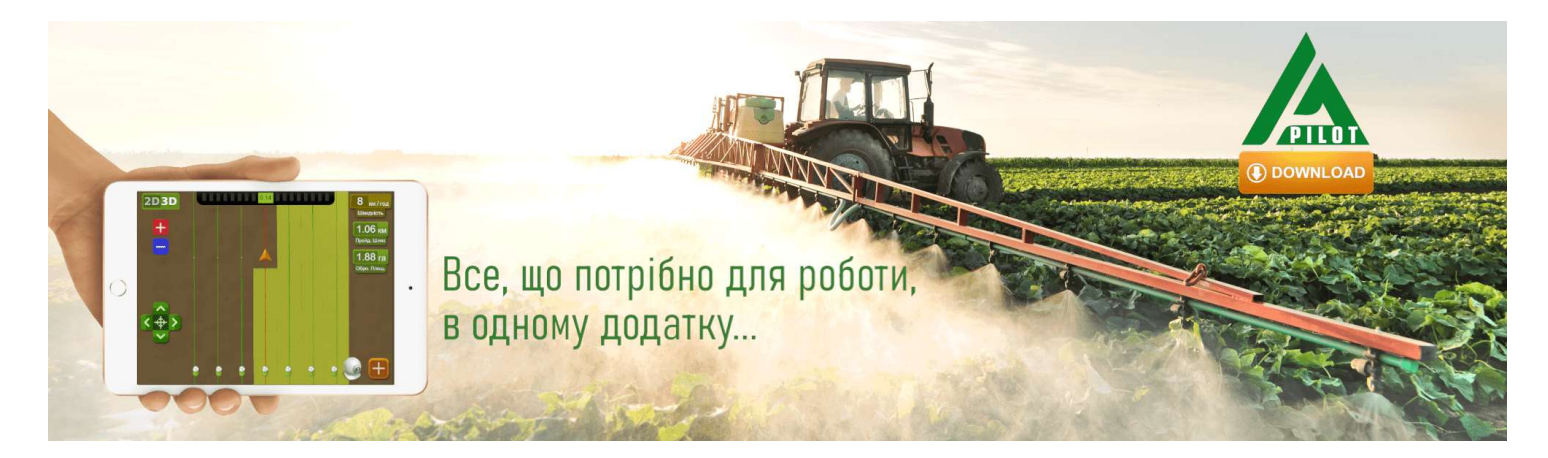

**SC10** 

## Налаштування максимального тиску в регуляторі, тестування системи перед початком робіт

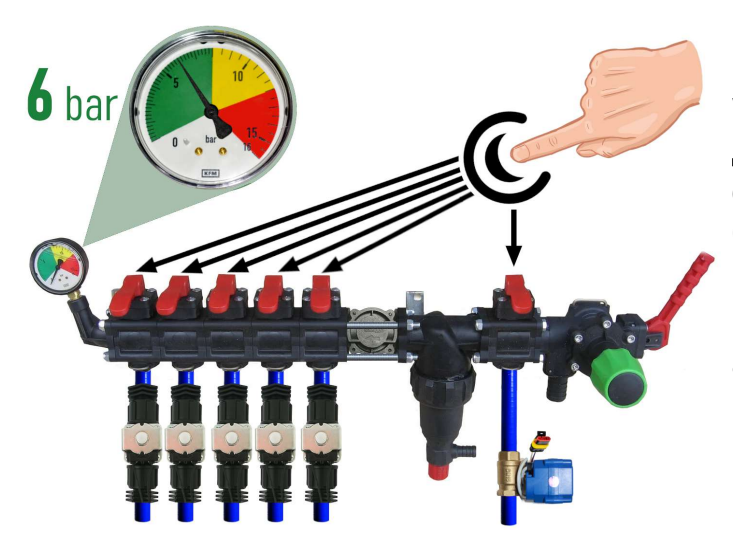

Перед запуском системи залийте чисту воду в бочку, закрийте всі клавіші секцій, увімкніть насос і встановіть максимально допустимий тиск розпилювачів, ДЛЯ орієнтуючись за манометром (стандартно бар). налаштування 6 Після ТИСКУ відкрийте всі секційні клавіші. Залежно від техніки, швидкості руху система автоматично підтримуватиме необхідну норму внесення ЗЗР/РКД, регулюючи тиск від 0 до вказаного значення та скидаючи надлишки тиску в бочку через крандозатор.

Стоячи на місці, увімкніть насос, виберіть у програмі тип робіт

«Обприскування». Дочекайтеся, ПОКИ підключиться до система супутників, натисніть кнопку «Play» (старт робіт). Перейдіть налаштування «Норма В виливу **33Р**» і вкажіть необхідну норму внесення на 1 Га, а мінімальну швидкість — менше 2 км/год. Це активує режим «TEST». Поступово збільшуйте параметр максимальної швидкості (наприклад, від 1 20 км/год). Сила потоку 33P 3 ДО розпилювачів змінюватиметься від мінімуму до максимуму, а скидання

![](_page_9_Picture_5.jpeg)

мінімуму до максимуму, а скидання через кран-дозатор буде обернено пропорційним — від максимуму до мінімуму на високих швидкостях.

![](_page_9_Picture_7.jpeg)

На робочому екрані перевірте вручну автоматику секцій, включаючи або вимикаючи віртуальними ÏΧ тумблерами. тестування Після системи поверніться В меню налаштувань «Норма виливу ЗЗР» і вкажіть мінімальну швидкість 2 км/год. Система перейде в робочий режим, а секції активуються, як тільки швидкість руху перевищить 2 км/год. Максимальну швидкість задайте таку,

AgroPilot

вище якої не будете вносити ЗЗР, оскільки в робочому режимі вона обмежує норму внесення при швидкості вище максимальної та активує замальовку обробленої площі блакитним кольором.

![](_page_9_Picture_10.jpeg)

#### Підключення автоматики ARAG

SC10 Регулятори спроектовані 3 урахуванням універсальності: до їхніх підключати контактів можна будь-яке спеціалізоване обладнання від різних виробників. Для підключення оригінального обладнання ARAG до блоку SC10 використовуйте наведену нижче схему або версію регулятора SC10 з конекторами DIN 43650.

![](_page_10_Picture_2.jpeg)

Якщо SC10 використовується разом із регуляторами ARAG, ЩО мають компенсатори тиску секцій, їх необхідно перекрити, щоб рідина не поверталась назад у бочку. SC10 розраховує фактичний обсяг вилитої рідини й після відключення секцій автоматично регулює тиск у системі, усуваючи потребу в компенсаторах тиску.

![](_page_10_Picture_4.jpeg)

## Загальна схема переобладнання обприскувача для внесення засобів захисту рослин електричними насосами

Регулятори SC10 комплектуються технологією PWM з автокалібруванням для забезпечення високої точності внесення 33Р. Немає потреби використовувати дорогі розпилювачі – підійдуть навіть найдоступніші щілинного або інжекторного типу. Для технології PWM не потрібен мембранно-поршневий насос, оскільки регулятор комплектується електричним. Відповідно, відпадає необхідність у валі відбору потужності, а також у спеціалізованому розподільнику з регулятором тиску.

![](_page_11_Picture_2.jpeg)

![](_page_11_Picture_3.jpeg)

SC10 дозує внесення 33Р шляхом регулювання обертів електричного насоса. У комплекті передбачений електричний розподільник із клапанами для автоматичного керування секціями. Установка проста: подача рідини з бочки підключається до входу самовсмоктуючого насоса, а його вихід – до секцій штанги обприскувача.

![](_page_11_Picture_5.jpeg)

![](_page_11_Picture_6.jpeg)

## Загальна схема переобладнання сівалки, культиватора або аплікатора під внесення рідких комплексних добрив

SC10 забезпечує автоматичне внесення рідких добрив сівалками, культиваторами або аплікаторами. Підтримуються різні електричні насоси з напругою живлення від 12 до 24 В. Схема підключення проста: насос підключається через <u>драйвер</u> до роз'єму №4 РWM (ст.3, мал. 2.) регулятора SC10, а за насосом встановлюється <u>витратомір</u>. Регулятор отримує дані від витратоміра про кількість внесеної рідини та керує обертами насоса, підтримуючи задану норму відповідно до фактичної швидкості руху.

![](_page_12_Picture_2.jpeg)

Для виявлення забитих каналів використовують візуальні кулькові індикатори (ротаметри). У системі РКД можна використовувати регулятор SC10 з будь-якою кількістю секцій, вибравши в налаштуваннях лише одну секцію, а за допомогою розподільника WILGER розділити потік на потрібну кількість.

Форсунки можна використати кінцеві будь-якого виробника, наприклад Agroplast 0-100/08/К, яка складається з таких компонентів: кільце 0-101/08, вставка RSM03P – розпилювальний елемент, що забезпечує рівномірний розподіл тиску та рідини між секціями. Корпус AP12KWRO8 – тримач із штуцером для з'єднання з шлангом 12.5 мм.

![](_page_12_Picture_5.jpeg)

![](_page_12_Picture_6.jpeg)

![](_page_13_Figure_0.jpeg)

![](_page_13_Picture_1.jpeg)

### SC10-ARAG

![](_page_13_Figure_3.jpeg)

Якщо пристрій вимкнено, всі контакти знаходяться на рівні GND (маса). При ввімкненні живлення червоний провід отримує напругу +12 В. Щодо секційних проводів: якщо секція вимкнена — на контакті GND; якщо ввімкнена +12 В.

![](_page_13_Picture_5.jpeg)

#### Призначення входу та виходів для рідини в розподільнику тиску

![](_page_14_Picture_1.jpeg)

1 — Подача рідини від насоса підключається до входу №1.

2 — Скидання зайвого тиску від насоса через клапан максимального тиску в бочку. Якщо в системі налаштовано максимальний тиск 6 бар, надлишки тиску будуть скидатися в бочку через вихід №2. Через цей вихід також скидатиметься вся рідина, що виробляється насосом, коли розподільник вимкнений.

3 — Скидання зайвого тиску від дозатора системи точного внесення в бочку. Крандозатор пропорційно розподіляє тиск у системі, скидаючи надлишки. Наприклад, якщо в системі вказано максимальний тиск 6 бар, а для точного внесення необхідно 3 бари, то надлишки рідини скидатимуться через вихід №3. Дозатор коригує робочий тиск зі швидкістю до 10 Гц (10 разів за секунду), змінюючи положення клапана та збільшуючи або зменшуючи скидання зайвої рідини з системи.

**4** — Подача рідини в нижню мішалку. Перед запуском системи обов'язково перевірте наявність обмежувачів потоку на мішалці. Якщо відбудеться вільне скидання рідини з фільтра, це може призвести до зниження необхідного робочого тиску в системі.

**5** — Виходи від секційних клапанів, які підключаються до відповідних секцій обприскувача.

6 — Для підключення додаткових мішалок та забезпечення стабільної роботи системи автоматичного дозування ви можете вмонтувати трійник у вихід №2 і підключити мішалки через вихід №6. Уникайте монтування додаткових секцій для мішалок у системі, оскільки це може порушити регулювання робочого тиску системою. Підключайте мішалки через вихід клапана максимального тиску.

![](_page_14_Picture_8.jpeg)

![](_page_14_Picture_9.jpeg)

| Помилка                                                                                       | Несправність                                                                                                    | Варіанти усунення                                                                                                    |
|-----------------------------------------------------------------------------------------------|----------------------------------------------------------------------------------------------------|----------------------------------------------------------------------------------------------------|
| Bluetooth GNSS не знайдено.                                                                   | Регулятор SC10 не знайдено<br>в реєстрі Bluetooth<br>пристроїв за введеним вами<br>серійним номером.                          | Перевірте коректність серійного номера вашого<br>пристрою. Детальна інформація з активації<br>додатка вказана на сторінці №9.                                                                                                    |
| Відсутнє з'єднання з Google                                                                   | Додаток не може зв'язатися<br>з сервером, відсутній<br>інтернет-зв'язок.                                                      | Ввімкніть інтернет-зв'язок на своєму Android<br>пристрої. Після активації додатка його можна<br>відключити, оскільки під час роботи він не<br>потрібен. Детальна інформація з активації<br>додатка вказана на сторінці №9.                                                                                                    |
| Вимкнено необхідні дозволи для<br>роботи програми, НАТИСНІТЬ<br>ТУТ<br>A WARNING              | Після встановлення додатка<br>не було надано необхідні<br>дозволи для його<br>повноцінної роботи.                             | Натисніть на це повідомлення — додаток<br>відкриє налаштування дозволів у системі<br>Android. Надайте додатку доступ до всіх<br>запитуваних дозволів.                                                                                                    |
| Успішно підключено до GNSS<br>пристрою, обробляємо NMEA<br>дані, йде пошук супутників         | Виконується пошук GNSS<br>супутників приймачем.                                                                               | Перемістіть GNSS приймач на відкрите місце з прямим оглядом неба (дах техніки). Зачекайте кілька хвилин для стабілізації сигналу.                                                                                                    |
| A WARNING                                                                                     | Приймач не може визначити<br>своє місцезнаходження<br>протягом тривалого часу<br>(десятки хвилин або годин).                  | У разі, якщо протягом тривалого часу кількість<br>супутників залишається недостатньою для<br>визначення місцезнаходження, зверніться до<br>сервісного центру для діагностики та ремонту<br>пристрою відповідно до інструкцій на сторінці<br><u>https://AgroPilot.App/Guarantee/</u>                                           |
| Розірвано Bluetooth зв'язок,<br>намагаюся відновити, перевірте<br>свої пристрої!<br>A WARNING | Живлення регулятора SC10<br>вимкнено.                                                                                         | Під'єднайте регулятор SC10 до клем<br>акумулятора 12В, підключіть до нього GNSS<br>приймач через роз'єм 4 Pin Jack 3.5mm, як<br>вказано на мал. 2 стор. 3, та натисніть кнопку<br>живлення.                                                                                                    |
|                                                                                               | Живлення регулятора<br>увімкнено, GNSS-приймач<br>не підключено кабелем до<br>SC10.                                           | Підключіть GNSS-приймач кабелем до<br>регулятора SC10.                                                                                                    |
|                                                                                               | Не вдається тривалий час<br>відновити Bluetooth-<br>з'єднання.                                                                | Додаток автоматично намагається відновити<br>з'єднання протягом 5 секунд. Якщо з'єднання<br>не відновлюється:<br>— Відкрийте налаштування на телефоні або<br>планшеті Android та відключіть його Bluetooth.<br>— Перезавантажте живлення регулятора SC10.<br>— Поверніться в додаток, він автоматично<br>відновить з'єднання. |
|                                                                                               | Зв'язок через Bluetooth<br>розривається після<br>ввімкнення/вимкнення<br>секцій обприскувача, або<br>від вібрації.            | Помилка виникає через зворотні струми в<br>системі, спричинені індукцією котушок клапанів<br>через нестабільний контакт. Перевірте контакти<br>в розетці та вилці кабелю згідно зі схемами на<br>сторінці №14.                                                                                                    |
|                                                                                               | Зв'язок через Bluetooth<br>розривається під час<br>запуску/вимкнення техніки,<br>або під час набору чи<br>скидання швидкості. | Помилка виникає у разі нестабільного<br>живлення регулятора або при коливаннях<br>напруги в системі через індукцію. Перевірте<br>контакти живлення регулятора — вони мають<br>бути підключені безпосередньо до клем<br>акумулятора 12 В, після чого перезавантажте<br>живлення SC10.                                          |
|                                                                                               | Не вдається взагалі<br>відновити з'єднання по<br>Bluetooth.                                                                   | Зверніться до сервісного центру для<br>діагностики та ремонту пристрою на сторінці<br><u>https://AgroPilot.App/Guarantee/</u> .                                                                                                    |

![](_page_15_Picture_1.jpeg)

| Помилка                                                                                                    | Несправність                                                                                                    | Варіанти усунення                                                                                                    |
|----------------------------------------------------------------------------------------------------|----------------------------------------------------------------------------------------------------|----------------------------------------------------------------------------------------------------|
|                                                                                                    |                                                                                                    |                                                                                                    |
| Активовано режим TEST, перед<br>реальною роботою встановіть<br>мінімальну швидкість 2 км або більше!                                                       | Ви активували тестовий<br>режим у налаштуваннях ЗЗР,<br>але не вимкнули його.                                                  | Щоб деактивувати тестовий режим, зайдіть у<br>налаштування ЗЗР і для параметра<br>"Мінімальна швидкість" встановіть значення 2<br>км/год.                                                                                                    |
| Система вносить ЗЗР менше норми,<br>можливо низький тиск у системі для заданої<br>швидкості, або обмежена пропускна<br>здатність розпилювачів<br>A WARNING | Обмежена пропускна<br>здатність розпилювачів.                                                                                  | Якщо тиск у системі під час внесення ЗЗР є максимальним (наприклад, 6 бар), необхідно замінити розпилювачі на більш продуктивні (з більшою пропускною здатністю) або знизити швидкість руху техніки.                                                                                                    |
|                                                                                                    | Завелика швидкість руху<br>техніки для заданої норми<br>внесення ЗЗР.                                                          | Якщо у вас встановлені розпилювачі з<br>необхідною пропускною здатністю, тиск у<br>системі максимальний, але фактична норма<br>внесення менша за встановлену в<br>налаштуваннях, слід знизити швидкість руху.<br>Ймовірно, пропускної здатності системи або<br>потужності насоса недостатньо.                                                                                                    |
|                                                                                                    | На робочій швидкості<br>відбувається падіння тиску,                                                                            | Насос обприскувача не здатний прокачати необхідну кількість рідини, потребує ремонту.                                                                                                    |
|                                                                                                    | а при закритті секцій тиск<br>піднімається.                                                                                    | Перевірте наявність обмежувачів потоку на<br>мішалці (позиція №4 ст.15). Якщо відбудеться<br>вільне скидання рідини з фільтра, це може<br>призвести до зниження необхідного робочого<br>тиску в системі.                                                                                                    |
|                                                                                                    | Обприскувач працює, але в<br>додатку відображається 0<br>л/га.                                                                 | Перевірте кабель і контакти витратоміра.<br>Можливо витратомір потребує заміни — його<br>можна замовити на сайті: <u>https://AgroPilot.App</u>                                                                                                    |
|                                                                                                    | Кран-дозатор постійно<br>перебуває у відкритому<br>положенні.                                                                  | Якщо після зупинки техніки та автоматичного<br>вимкнення секцій з крана-дозатора продовжує<br>надходити рідина в бочку, перевірте його<br>контакти, а також контакти в розетці та вилці<br>кабелю (див. схеми на сторінці 14). Для<br>перевірки роботи від'єднайте кран від системи<br>та подайте на нього 12 В, змінюючи полярність<br>напруги, щоб відкрити або закрити його. Якщо<br>кран не реагує — його необхідно замінити.<br>Замовити новий можна на сайті:<br>https://AgroPilot.App |
|                                                                                                    | Невірно підключені контакти<br>крана-дозатора.                                                                                 | Після увімкнення SC10 (за умови, що техніка<br>стоїть на місці й не активовано режим "TEST"),<br>перевірте, чи перейшов кран-дозатор у<br>повністю закрите положення. Якщо кран<br>відкривається — поміняйте в розетці місцями<br>його контакти. У розетці на 7 контактів — це<br>контакти 5 і 6, у розетці на 13 контактів —<br>контакти 11 і 12 (див. схеми на сторінці 14).                                                                                                    |
| Втрачено зв'язок з контролером<br>рідини, перевірте пристрій!<br><b>A WARNING</b>                                                                          | Нестабільний радіозв'язок із<br>регуляторами SC10 (версії<br>LPD433) або несправність<br>мікроконтролера чи<br>мультиплексора. | Якщо помилка з'являється постійно, зверніться<br>до сервісного центру для діагностики та<br>ремонту пристрою відповідно до інструкцій на<br>сторінці <u>https://AgroPilot.App/Guarantee/</u> .                                                                                                    |

| Помилка                                                                                                    | Несправність                                                                                                    | Варіанти усунення                                                                                                    |
|----------------------------------------------------------------------------------------------------|----------------------------------------------------------------------------------------------------|----------------------------------------------------------------------------------------------------|
| Система вносить 33Р більше необхідної<br>норми, можливо обмежене скидання<br>зайвого тиску краном-дозатором<br>WARNING | Кран-дозатор під час роботи<br>перебуває у закритому<br>положенні, а під час зупинки<br>техніки та відключення<br>секцій відкривається і<br>скидає тиск у бочку. | Після увімкнення SC10 (за умови, що техніка<br>стоїть на місці й не активовано режим "TEST"),<br>перевірте, чи перейшов кран-дозатор у<br>повністю закрите положення. Якщо кран<br>відкривається — поміняйте в розетці місцями<br>його контакти. У розетці на 7 контактів — це<br>контакти 5 і 6, у розетці на 13 контактів —<br>контакти 11 і 12 (див. схеми на сторінці 14). |
|                                                                                                    | Обмежена пропускна<br>здатність для скидання<br>зайвого тиску через кран-<br>дозатор.                                                                            | Перевірте, щоб вихід з крана-дозатора не мав<br>обмежень для скидання ЗЗР, наприклад,<br>форсунок на кінці шланга. Бажано встановити<br>шланг і коліно діаметром від 20 мм.                                                                                                    |
|                                                                                                    |                                                                                                    | Шланг для скидання тиску від крана-дозатора<br>повинен заходити в верх бочки та не мати<br>контакту з рідиною в бочці. Якщо вихід буде<br>змонтовано збоку або знизу бочки, рідина в<br>бочці створюватиме блокуючий тиск, і кран-<br>дозатор не зможе скинути надлишки з системи<br>(див. ст. №5).                                                                            |
|                                                                                                    | Кран-дозатор, його контакти<br>або керуюча електроніка<br>регулятора вийшли з ладу.                                                                              | Для перевірки роботи від'єднайте кран від<br>системи та подайте на нього 12 В, змінюючи<br>полярність напруги, щоб відкрити або закрити<br>його. Якщо кран не реагує — його необхідно<br>замінити. Замовити новий можна на сайті:<br><u>https://AgroPilot.App</u> .                                                                                                    |
|                                                                                                    |                                                                                                    | Перевірте контакти розетки та вилки кабелю. У розетці на 7 контактів це контакти 5 і 6, у розетці на 13 контактів — контакти 11 і 12 (див. схеми на сторінці 14).                                                                                                    |
|                                                                                                    |                                                                                                    | Якщо кран-дозатор і керуючі контакти<br>перебувають у робочому стані, але регулятор<br>під час роботи ними не керує, зверніться до<br>сервісного центру для діагностики та ремонту<br>пристрою відповідно до інструкцій на сторінці:<br><u>https://AgroPilot.App/Guarantee/</u> .                                                                                              |
| Секції не вимикаються.                                                                                                 | Пошкоджені контакти або<br>відсутнє необхідне<br>живлення для закриття<br>секційних клапанів.                                                                    | Перевірте контакти розетки та вилки кабелю, схема контактів на ст. 14. Якщо всі секції перестали вимикатися, зверніть увагу на загальний контакт +12В: у розетці на 7 контактів це контакт №7, у розетці на 13 контактів це контакт №13.                                                                                                    |
|                                                                                                    | Клапан засмітився,<br>блокуючий механізм не<br>працює.                                                                                                    | Розберіть клапан і промийте його від сміття, яке блокує його роботу.                                                                                                    |
|                                                                                                    | Клапан вийшов з ладу.                                                                                                    | Відключіть клапан від системи та подайте<br>на нього напругу 12В (полярність не має<br>значення). Якщо клапан не спрацьовує,<br>його потрібно замінити на новий.<br>Замовити ви можете на сайті:<br>https://AgroPilot.App/                                                                                                    |

| Помилка                | Несправність                                                                                                    | Варіанти усунення                                                                                                    |
|------------------------|----------------------------------------------------------------------------------------------------|----------------------------------------------------------------------------------------------------|
|                        | Штучне спотворення GNSS-<br>сигналу або дії систем<br>радіоелектронної боротьби<br>(РЕБ).                                                                          | Якщо є ознаки роботи РЕБ:<br>– Похибка різко зростає 2–10 м і більше;<br>– Зниження кількості супутників менше 20;<br>– Самовільне переміщення іконки техніки по<br>полю додатка з відхиленнями або ривками;                                                                                                    |
| Pass-to-Pass           |                                                                                                    | Зупиніть рух техніки, збережіть дані, уникаючи нанесення шкоди полю.                                                                                                    |
| Велика похибка між     |                                                                                                    | GNSS із IMU менш чутливі до РЕБ, втрати                                                                                                    |
| проходами Pass-to-Pass |                                                                                                    | сигналу EGNOS та дії мультипасу:<br>Інерціальні GNSS-приймачі використовують<br>вбудовані датчики руху — акселерометри та<br>гіроскопи — для обчислення координат, а також<br>вбудовані фільтри й механізми виявлення<br>аномалій, зокрема різких стрибків координат,<br>характерних для спуфінгу. Завдяки технології<br>Dead Reckoning такі приймачі менш залежні від<br>кількості супутників у короткостроковій<br>перспективі та можуть працювати коректно<br>навіть із 6–8 супутниками або повністю без них<br>упродовж кількох десятків секунд. У разі<br>наявності сигналу точність визначення<br>координат зростає, оскільки така система<br>фільтрує вплив РЕБ, супутникових перешкод,<br>мультипасу та відсутності SBAS. |
|                        |                                                                                                    | Замовити інерціальний GNSS-приймач можна на сайті: <u>https://AgroPilot.App</u> .                                                                                                    |
|                        | GNSS-приймач встановлено<br>на капот техніки, і кабіна<br>перекриває коригувальний<br>сигнал SBAS (EGNOS, WAAS,<br>MSAS тощо).                                     | Якщо GNSS-приймач розташований на капоті<br>техніки, прийом сигналу EGNOS буде<br>нестабільним або повністю відсутнім, оскільки<br>супутники EGNOS перебувають низько над<br>горизонтом — на висотах приблизно 10–30°.                                                                                                    |
|                        |                                                                                                    | Покриття EGNOS в Україні<br>EGNOS офіційно покриває більшу частину<br>України, однак на східних кордонах і в Криму<br>сигнал може бути нестабільним або відсутнім.                                                                                                    |
|                        |                                                                                                    | Скільки супутників EGNOS максимум?<br>Три геостаціонарні супутники: INMARSAT (AOR-<br>E, IOR), SES ASTRA, та інші резервні. З<br>приймача зазвичай видно тільки один супутник<br>EGNOS одночасно.                                                                                                    |
|                        |                                                                                                    | Щоб стабілізувати приймання EGNOS,<br>бажано встановлювати GNSS-приймач на<br>даху техніки з максимально відкритим<br>оглядом неба.                                                                                                    |
|                        | Дія мультипасу (multipath) у<br>GNSS — це похибка, яка<br>виникає, коли сигнал<br>доходить до антени не<br>напряму від супутника, а<br>після вілбиття від поверхні | Якщо GNSS-приймач розташований на капоті<br>техніки, металева кабіна частково<br>перекриватиме огляд супутників і<br>спотворюватиме сигнал через відбиття<br>(мультипас).                                                                                                    |
|                        | (будівель, землі, води тощо).                                                                                                    | Щоб мінімізувати вплив мультипасу та<br>збільшити кількість видимих супутників,<br>GNSS-приймач бажано встановлювати на<br>даху техніки — у місці з максимально<br>відкритим оглядом неба.                                                                                                    |

![](_page_18_Picture_1.jpeg)

| Помилка                                                                                                    | Несправність                                                         | Варіанти усунення                                                                                                    |
|----------------------------------------------------------------------------------------------------|----------------------------------------------------------------------|----------------------------------------------------------------------------------------------------|
| Секції вмикаються із<br>запізненням під час руху.                                                                                        | Відбувається падіння тиску<br>в магістралі секцій.                   | Якщо на форсунках відсутні відсікачі,<br>після вимкнення секції рідина зі шлангів<br>витікає через розпилювачі. Після<br>повторного вмикання секції необхідний<br>тиск створюється не миттєво — на це<br>потрібно щонайменше 1-2 секунди. При<br>швидкості, наприклад, 10 км/год, за 1<br>секунду техніка проходить 2,78 метра<br>шляху. У налаштуваннях слід вказати<br>відстань від антени до штанги<br>обприскувача менше або встановити<br>форсунки з відсікачами.            |
|                                                                                                    | Фізична затримка клапана<br>ARAG в 1 секунду.                        | Секційні клапани ARAG мають фізичну<br>затримку приблизно 1 секунду при<br>вмиканні та вимиканні секції, а також до 7<br>секунд — у пропорційного клапана.                                                                                                    |
|                                                                                                    |                                                                      | Рекомендація: у налаштуваннях слід<br>вказати відстань від антени до штанги<br>обприскувача на 3 метри менше (за умови,<br>що середня швидкість становить близько<br>10 км/год).                                                                                                    |
|                                                                                                    |                                                                      | 10 км/год $= \frac{10 \times 1000}{3600} = \frac{10000}{3600} \approx 2.78$ м/с                                                                                                    |
| На екрані застосунку під<br>час роботи відображається<br>норма внесення рідини<br>вірно, однак фактично<br>вона є більшою або<br>меншою. | Пульсації в системі від<br>механічного насоса.                       | Якщо насос несправний або клапан<br>максимального тиску в розподільнику не<br>відсікає пульсації високого тиску від<br>насоса, система може отримувати<br>некоректну інформацію від витратоміра.<br>Для компенсації похибки через<br>пульсуючий тиск передбачено<br>налаштування в розділі "Норма виливу<br>ЗЗР" — параметр "Допустиме відхилення<br>у %". Вкажіть відсоток, на який у вас<br>невідповідає норма внесення, і система<br>ігноруватиме пульсації в цьому діапазоні. |
|                                                                                                    | Засмічений витратомір                                                | Якщо витратомір засмічений, він може<br>видавати некоректні показники. Розберіть<br>розподільник, дістаньте витратомір і<br>промийте його. Витратоміри лопатевого<br>типу необхідно розібрати та промити<br>крильчатку і заглиблення для магнітного<br>датчика.                                                                                                    |
|                                                                                                    | Подвійне перекриття або<br>пропуски проходів штангою<br>обприскувача | Під час обробки дотримуйтесь<br>паралельних ліній і не заїжджайте на вже<br>оброблену площу, бо фактична оброблена<br>площа буде більшою за площу поля, а у<br>разі пропусків між проходами меншою.                                                                                                    |

![](_page_19_Picture_1.jpeg)

| Помилка                                                                                                 | Несправність                                                         | Варіанти усунення                                                                                                    |
|----------------------------------------------------------------------------------------------------|----------------------------------------------------------------------|----------------------------------------------------------------------------------------------------|
|                                                                                                    | Некоректні налаштування<br>параметрів обприскувача<br>або обладнання | Переконайтеся, що кількість імпульсів<br>витратоміра вказана в додатку AgroPilot<br>правильно — відповідає значенню,<br>заданому виробником для 1 літра рідини.<br>Перевірте, щоб налаштування габаритів<br>обприскувача відповідали фактичним.                                                                                                    |
| Техніка стоїть на місці,<br>секції вимкнені, але<br>індикатор витрат показує,<br>що рідина виливається. | Пульсації в системі від<br>механічного насоса.                       | Клапан максимального тиску в<br>розподільнику не відсікає пульсації<br>високого тиску від насоса, через що<br>система може отримувати некоректну<br>інформацію від витратоміра. Залежно від<br>того, в якому положенні після закриття<br>секцій залишився магніт на крильчатці<br>витратоміра, якщо його намагнічена<br>частина опинилася поблизу датчика,<br>імпульси від насоса можуть спричиняти<br>коливання крильчатки. Необхідно<br>відремонтувати розподільник або замінити<br>його на новий. |
|                                                                                                    | Засмічений витратомір                                                | Якщо витратомір засмічений, він може<br>видавати некоректні показники. Розберіть<br>розподільник, дістаньте витратомір і<br>промийте його. Витратоміри лопатевого<br>типу необхідно розібрати та промити<br>крильчатку і заглиблення для магнітного<br>датчика.                                                                                                    |

![](_page_20_Picture_2.jpeg)